## Instrukcja konfigurowania GPS Trackera

#### Gdzie możesz zaopatrzyć się w lokalizator GPS?

Jeśli nie posiadasz własnego lokalizatora GPS, to można wypożyczyć go w wyznaczonych **Punktach Informacji i Monitorowania Turysty**.

Uwaga!!!

Punkt Informacji i Monitorowania Turysty wypożycza tylko urządzenia do monitorowania. Każdy, kto chce wypożyczyć lokalizator GPS musi posiadać swoją odpowiednio skonfigurowaną kartę SIM ze środkami na koncie.

Niezbędne rzeczy do prawidłowego działania GPS Trackera:

- 1. Skonfigurowany GPS Tracker.
- 2. Karta SIM bez kodu PIN z dostępnymi środkami na koncie i transmisją danych GPRS

Niezbędne rzeczy do skonfigurowania GPS Trackera:

- 1. Komputer z systemem Windows XP/Vista/7.
- 2. Specjalny kabel konfiguracyjny USB RS232 (nie pomylić ze zwykłym kablem USB).
- 3. Sterownik PL2303 Prolific WDMDriverInstaller v1.6.1.
- 4. Program do konfiguracji AVL Config.
- 5. GPS Tracker.

Aby skonfigurować urządzenie postępuj według poniższych wytycznych:

1. Zainstaluj sterownik PL2303 Prolific WDMDriverInstaller v1.6.1. (plik instalacyjny znajduje się na stronie <u>www.wsiodle.lodzkie.pl</u> w zakładce naprawdę darmo – monitoring na szlaku – monitoring przez lokalizator GPS.

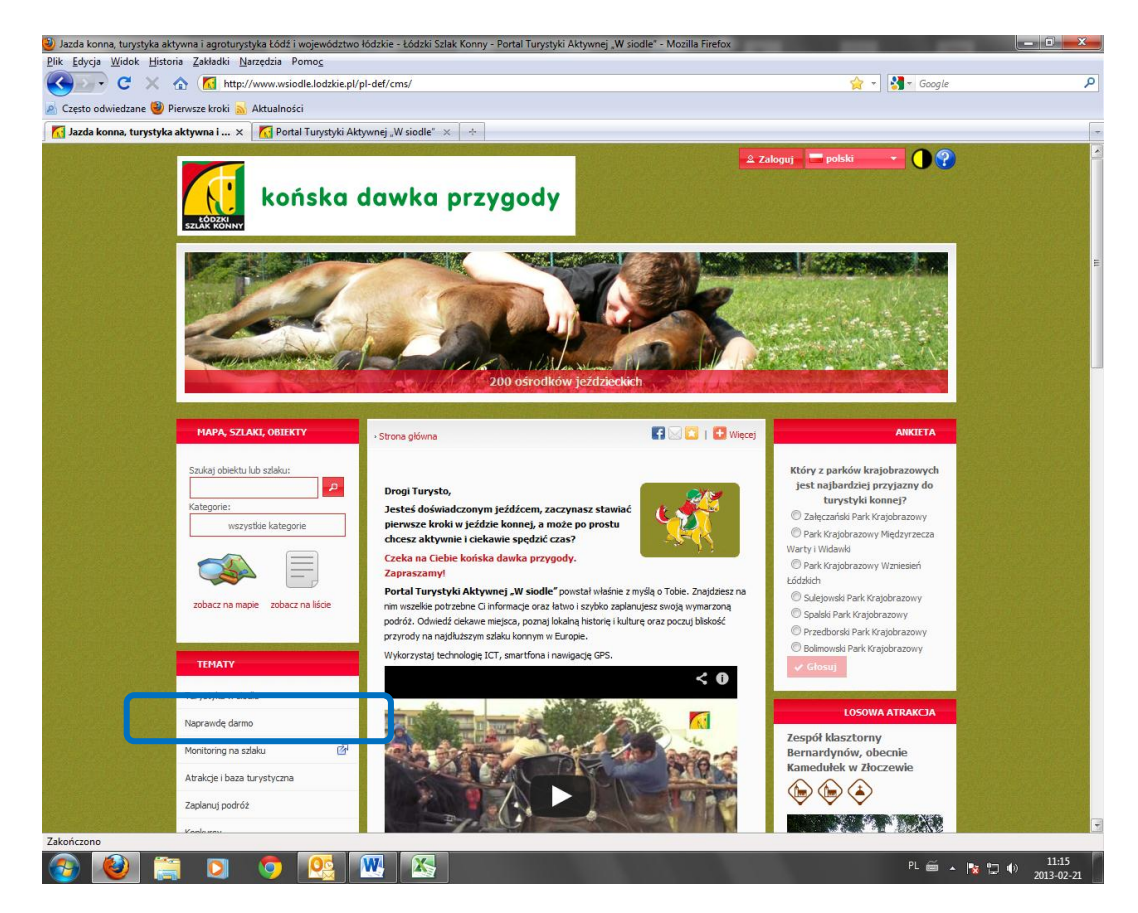

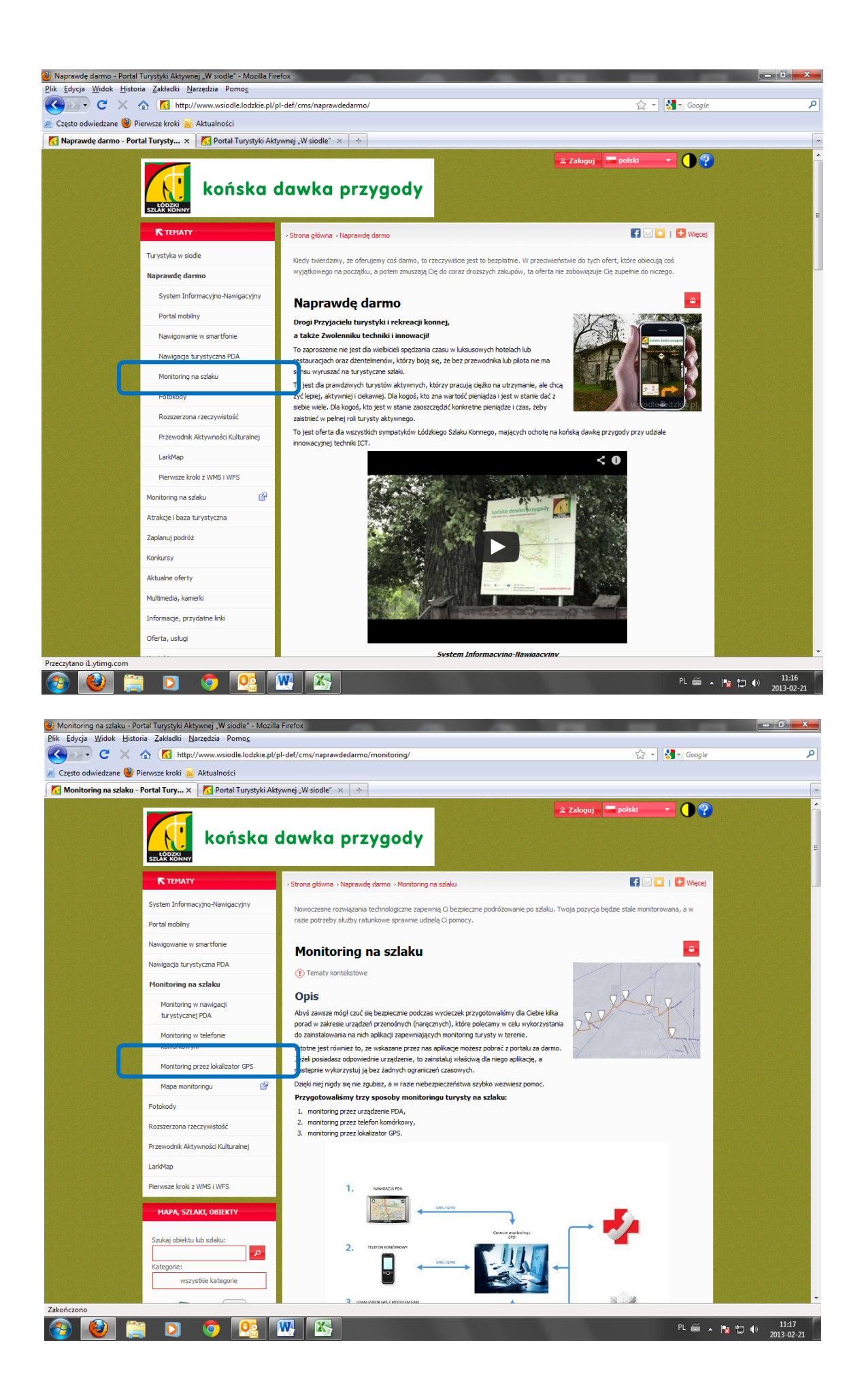

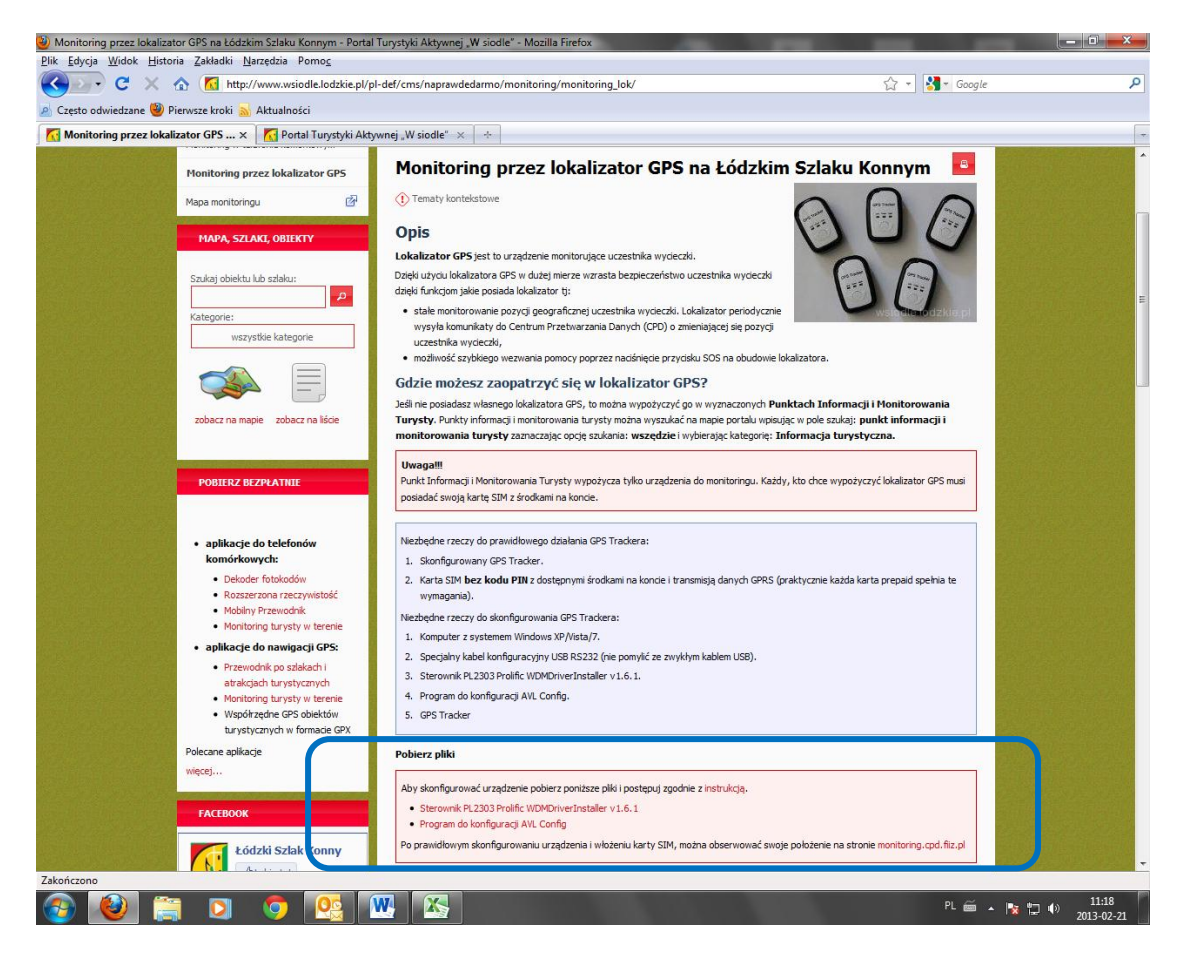

2. Również w tym samym miejscu znajduje się program do konfiguracji. Trzeba go pobrać i zainstalować.

Wybieramy miejsce instalacji i zapisujemy na dysku naszego komputera. Przechodzimy przez proces instalacji. Po udanej instalacji sterownika, przechodzimy do pobrania programu AVL Config, który również instalujemy w komputerze.

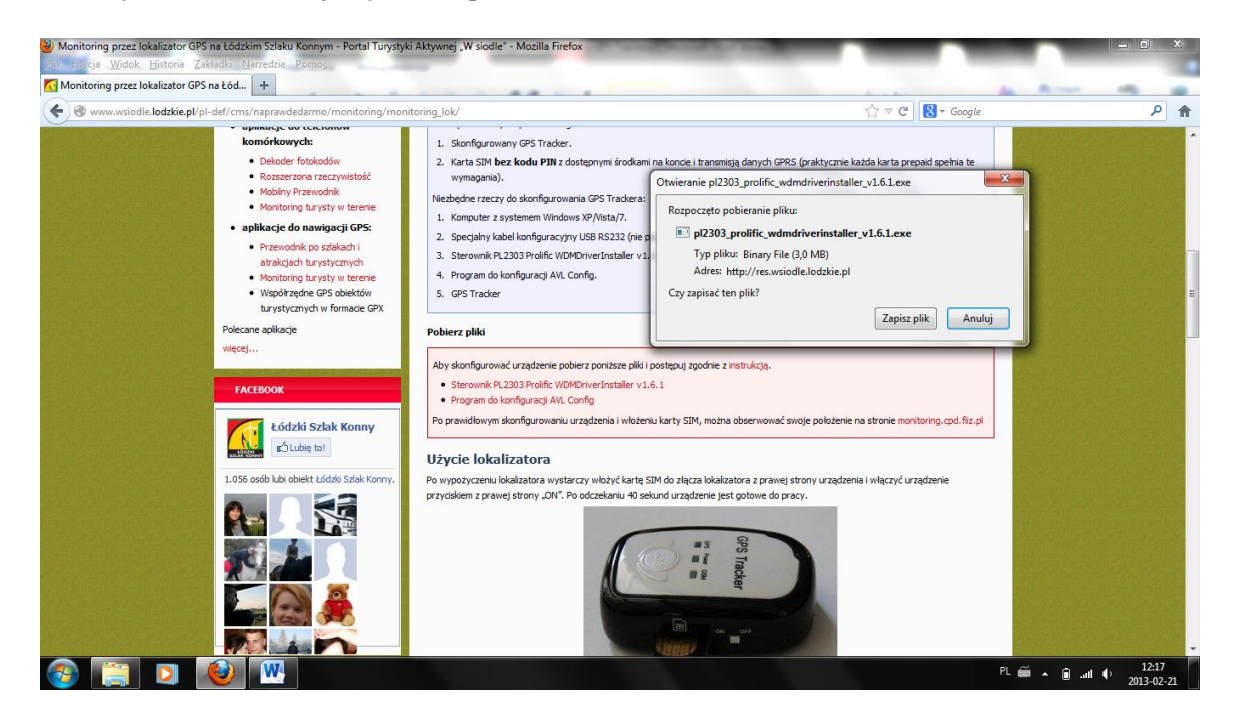

### Przystępujemy do konfiguracji trackera. Kolejne kroki pokazują jak to zrobić.

3. Podłącz kabel konfiguracyjny wraz z trackerem do komputera i sprawdź pod którym portem jest dostępny (np. w Menedżerze Urządzeń Windows). Do menadżera urządzeń można dostać się na kilka sposobów. Oto jeden z nich:

Wchodzimy w start - następnie wybieramy komputer - właściwości systemu - menedżer urządzeń - porty

Po kliknięciu porty – pojawia nam się oznaczenie naszego portu np. COM4.

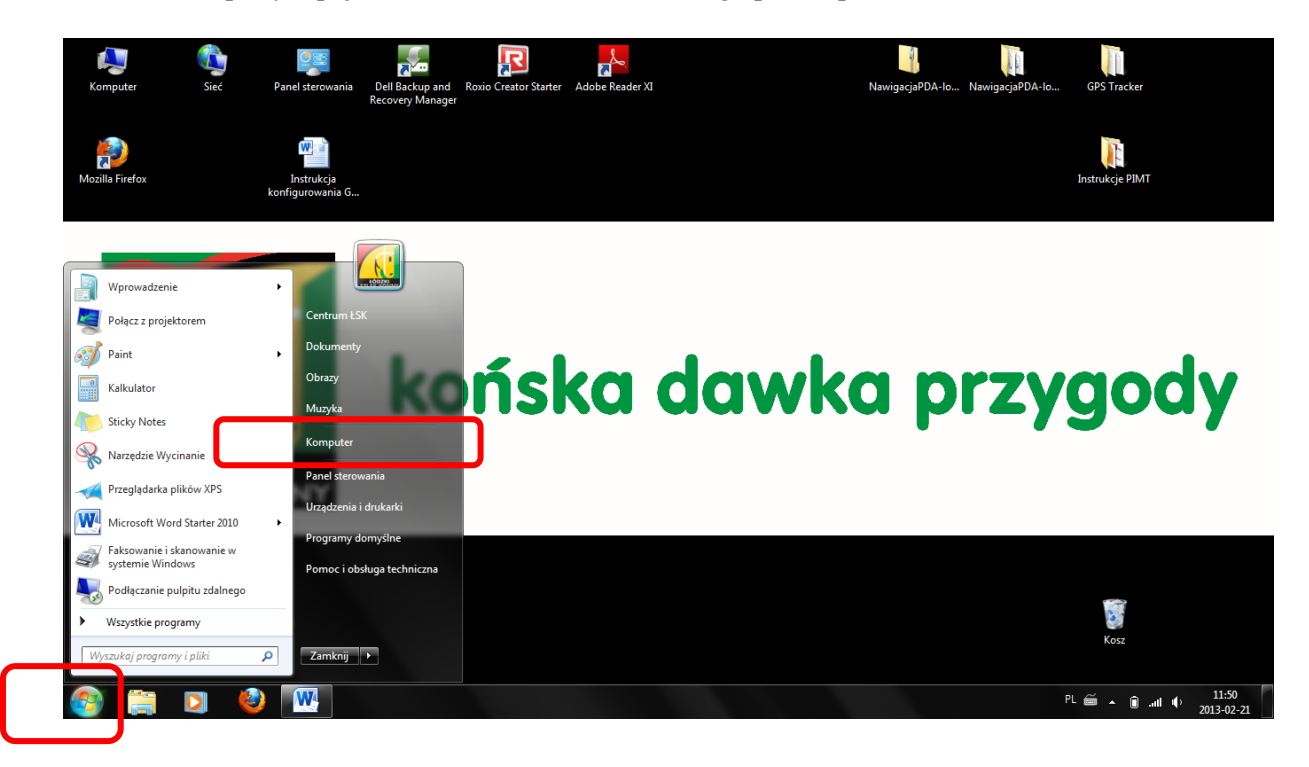

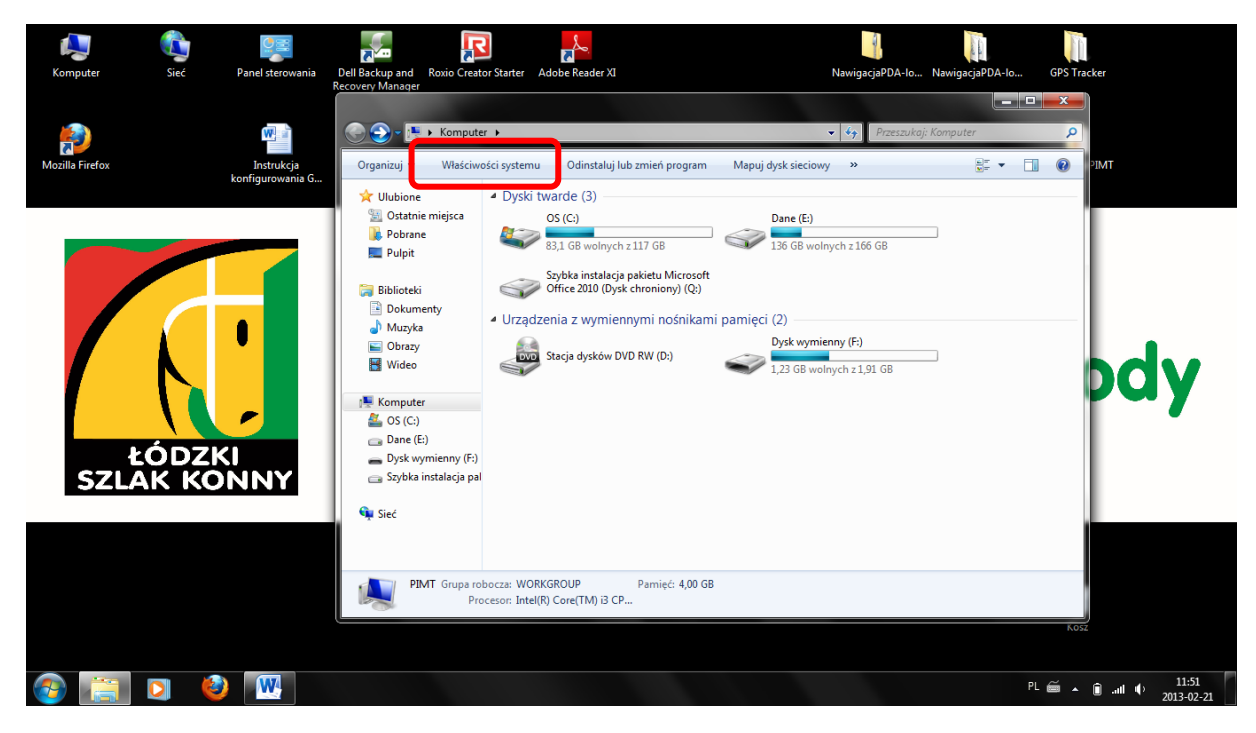

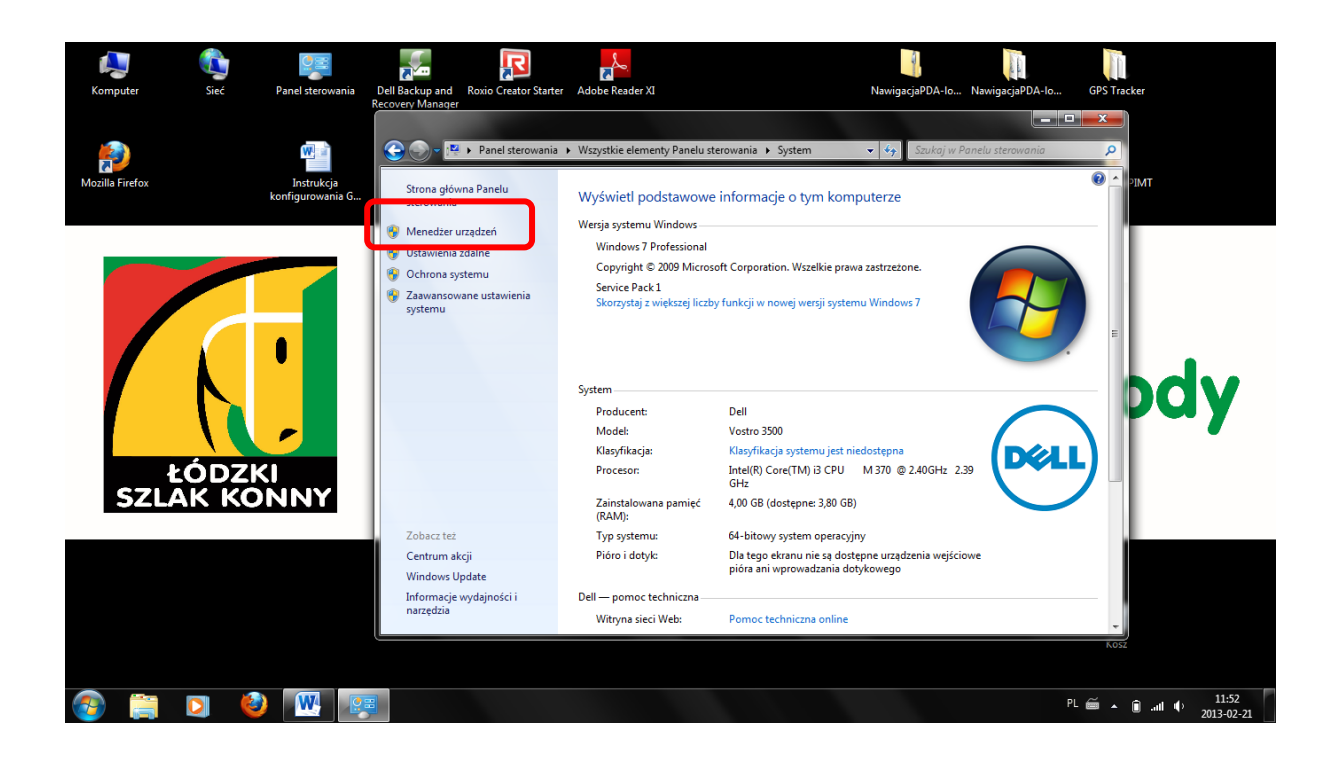

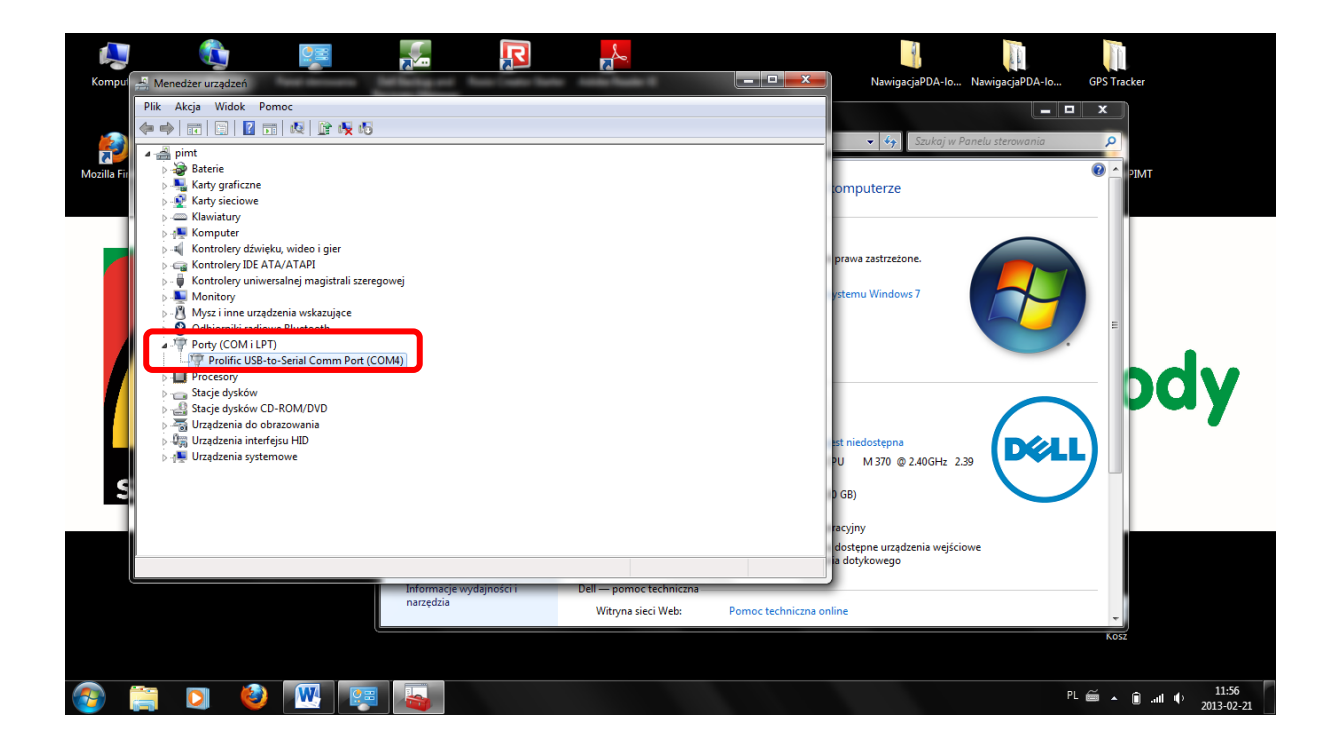

Teraz wiedząc pod którym portem w USB, pojawia nam się nasz tracker będziemy mogli prawidłowo przejść przez program konfiguracji. A zatem, uruchamiamy program AVL Config. Pamiętajmy, aby kabel do konfiguracji nadal był w tym samym wejściu / porcie USB. ! Wkładając kabel do tego wejścia za każdym razem będzie to ten sam port. Więc nie będzie potrzeby sprawdzania go za każdym razem.

## Program AVL Config.

| Select a SerialPort                                                                               | aud Rate 38400 🔹                                                                                                    | Open Read From De                     | vice Read From File                                                                                                    | Initialize Exit                                              |  |  |
|---------------------------------------------------------------------------------------------------|----------------------------------------------------------------------------------------------------|---------------------------------------|----------------------------------------------------------------------------------------------------|--------------------------------------------------------------|--|--|
| COM GPRS APN: APN User: APN Password: 0 IP 0 DNS 7                                                | Over Speed Alam     7       Over Speed Value:     7       No respeed Time:     secs       State:     110,250]       Keep Over Speed Time:     secs       Send Alam Interval:     secs       No Tremble Into Sleep |                                       | Write To File     Password     Password:     (6 digits)     Extend Setting     Send SMS When Call     GPRMC Mode     Auto monitoring     ADA measure percent     ADB measure percent |                                                              |  |  |
| Port: [0.65534] DNS1: DNS2: Domain                                                                | Sleep Mode Trembi<br>GPS Module GSM M<br>Waiting Time to Sleep:                                                                                                    | e Sensor<br>Nodule<br>secs [30,65536] | Low Battery Alarm<br>Low Battery Alarm:<br>Shut Down Voltage:                                                                                                    | V [3.5.4.2]<br>V [3.4.4.2]                                   |  |  |
| Time Interval: secs [0,999]<br>GPS Send Times: times [0,999]<br>State:<br>Protocol:<br>TCP<br>UDP | GEO-Fence Alam Latitude 1: Latitude 2: Control and a latitude Alam                                                                                                    | Longitude 1:                          | OutA Change<br>Max Speed:<br>Interval Out A off:<br>Interval Out A on:<br>Count:                                                                                                    | km/h [0,999]<br>ms [0.60000]<br>ms [0,60000]<br>times [0,99] |  |  |
| SOS<br>SMS Number<br>SMS Interval Report                                                          | State:                                                                                                    | secs [10,360]                         | Oil Percent<br>Voltage when No Oil:<br>Voltage when Full Oil:                                                                                                    | V/100 [0.2000]<br>V/100 [0.2000]                             |  |  |
| Time Interval:         mins         [0,60000]           Count:         times         [0,999]      | Forward Acceleration:                                                                                                    | 0.1m/s2 [0.2000]                      |                                                                                                    |                                                              |  |  |

- 1. Wybierz z listy rozwijanej (Select a SerialPort) port na którym pojawił się kabel USB (np.COM4).
- 2. Kliknij przycisk "Open". Czerwony pasek na dole zmieni się na zielony, co będzie oznaczało, że port jest otwarty.
- 3. Włącz tracker (diody powinny zacząć mrugać czyli tracker jest w stanie zapis/odczyt).
- 4. Kliknij przycisk "Read From Device"
- 5. Pojawi się komunikat: "Program is ready to read config data from device, it may takes several minutes, please wait for it!". Naciśnij TAK.
- 6. Poczekaj aż pojawi się komunikat "*Read OK*" i naciśnij OK. (zostaną wczytane dane z trackera, które są aktualnie na nim zapisane. Uzupełnią się puste okienka w programie). W razie przypadku wystąpienia komunikatu *Read Error* wyłącz tracker i ponów punkty od 3. Aby ponownie wczytać dane.
- 7. Zmień dane w okienkach na takie, na których będzie prawidłowo działać tracker (skorzystaj z tabeli wytycznych poniżej)

| Pole do wypełnienia | Treść wypełnienia                             |  |  |  |
|---------------------|-----------------------------------------------|--|--|--|
|                     | Indywidualne ustawienia dla sieci komórkowej: |  |  |  |
|                     | Tmobile: internet                             |  |  |  |
| APN:                | Orange: internet                              |  |  |  |
|                     | Plus GSM: www.plusgsm.pl                      |  |  |  |
|                     | Play: internet                                |  |  |  |
|                     | Indywidualne ustawienia dla sieci komórkowej: |  |  |  |
|                     | Tmobile: brak (puste pole)                    |  |  |  |
| APN User:           | Orange: internet                              |  |  |  |
|                     | Plus GSM: brak (puste pole)                   |  |  |  |
|                     | Play: brak (puste pole)                       |  |  |  |

|                   | Indywidualne ustawienia dla sieci komórkowej:   |  |  |  |
|-------------------|-------------------------------------------------|--|--|--|
|                   | Tmobile: brak (puste pole)                      |  |  |  |
| APN Password:     | Orange: internet                                |  |  |  |
|                   | Plus GSM: brak (puste pole)                     |  |  |  |
|                   | Play: brak (puste pole)                         |  |  |  |
| DNS               | zaznaczyć                                       |  |  |  |
| Port              | 8040                                            |  |  |  |
| DNS 1             | 194.24.181.10                                   |  |  |  |
| DNS 2             | 194.24.180.10                                   |  |  |  |
| Domain            | gpstracker.map4u.pl                             |  |  |  |
| Time Interval     | Co ile sekund ma być wysyłany sygnał GPS z      |  |  |  |
|                   | pozycją, np. 30, 60 (sekund)                    |  |  |  |
|                   | Po ilu sekundach urządzenie przestanie wysyłać  |  |  |  |
| GPS Send Times    | sygnał GPS, ustawienie wartości 999 oznacza, że |  |  |  |
|                   | nie przestanie wysyłać. Ustawiamy 999           |  |  |  |
| State             | zaznaczyć                                       |  |  |  |
|                   | Wpisać numer telefonu pod który wysyłane są     |  |  |  |
| Sivis Nulliber    | współrzędne po naciśnięciu SOS np.123456789     |  |  |  |
|                   | Po przekroczeniu tej wartości urządzenie        |  |  |  |
| Over Speed Value  | przestanie wysyłać sygnał GPS. Należy           |  |  |  |
|                   | wprowadzić wartość 250 (km/h)                   |  |  |  |
| Low Battery Alarm | 3.6                                             |  |  |  |
| Shut Down Voltage | 3.4                                             |  |  |  |

| Bal                          | 10 Rate 38400                         | Upen         | Read From Devic   | e Read From File       | Initialize Exit                                                                                                    |  |  |  |
|------------------------------|---------------------------------------|--------------|-------------------|------------------------|----------------------------------------------------------------------------------------------------|--|--|--|
|                              |                                       | Send         | Write To Device   | Write To File          | Default Save                                                                                                    |  |  |  |
| ick setup COM                |                                       |              |                   | •                      |                                                                                                    |  |  |  |
| PRS                          | Over Speed Alarm                      |              |                   | Password               |                                                                                                    |  |  |  |
| PN:                          | State:                                |              |                   | Password:              | (6 digits)                                                                                                    |  |  |  |
| PN User:                     | Over Speed Value:                     |              | km/h [10.250]     |                        |                                                                                                    |  |  |  |
| PN Paseword                  | Keep Over Speed Time:                 |              | (10.055)          | Extend Setting         |                                                                                                    |  |  |  |
| in assessing.                | Send Alarm Interval:                  |              | secs [10,255]     | Send SMS When Call     | GPRMC Mode 🔲 Auto monitorin                                                                                                    |  |  |  |
| IP ODNS                      | Construction of the second second     |              | secs [1,999]      | ADA measure percent    | ADB measure percent                                                                                                    |  |  |  |
| 9-1                          | No Tremble Into Sleep                 |              |                   |                        | <ul> <li>Control of the production of the production of the pr</li></ul> |  |  |  |
| ort: [0,65534]               | 🔲 Sleep Mode 📄 Trem                   | ble Sensor   |                   | Low Battery Alarm      |                                                                                                    |  |  |  |
| NS1:                         | GPS Module GSM Module                 |              |                   | Low Battery Alarm:     | V [3.5,4.2]                                                                                                    |  |  |  |
| NS2:                         | Waiting Time to Sleep:                | 1            | 2000 120 655261   | Shut Down Voltage:     | V [3 4 4 2]                                                                                                    |  |  |  |
|                              | waiting nine to sleep.                | -            | 3663 [30,03330]   | Shar Down Vokage.      |                                                                                                    |  |  |  |
| omain:                       | Tremble Time to Wake up: secs [1,254] |              |                   | OutA Change            |                                                                                                    |  |  |  |
| ime Interval: secs [0,999]   |                                       |              |                   | Max Speed:             | km/h 10 0001                                                                                                    |  |  |  |
| PS Send Times: times (0.999) | GEO-Fence Alarm                       |              |                   | Max Speed.             | Kii/ii [0,555]                                                                                                    |  |  |  |
|                              | Latitude1:                            | Longitude 1: |                   | Interval Out A off:    | ms [0,60000]                                                                                                    |  |  |  |
|                              |                                       |              |                   | Interval Out A on:     | ms [0,60000]                                                                                                    |  |  |  |
| rotocol: O TCP               | Latitude2:                            | Longitude2:  |                   | Count:                 | times [0,99]                                                                                                    |  |  |  |
| ODP                          | Send Alarm Interval:                  | sec          | s [10,360]        |                        |                                                                                                    |  |  |  |
| 20                           | State:                                |              | •                 | Oil Percent            |                                                                                                    |  |  |  |
| MC M                         |                                       |              |                   | Voltage when No Oil:   | V/100 [0,2000]                                                                                                    |  |  |  |
|                              | Acceleration Alarm                    |              |                   | Voltage when Full Oil: | V/100 [0,2000]                                                                                                    |  |  |  |
| IS Interval Report           | State:                                |              |                   |                        |                                                                                                    |  |  |  |
|                              | Eonward Acceleration:                 |              | 0 1m/s2 [0.2000]  |                        |                                                                                                    |  |  |  |
| Ime Interval: mins [0,60000] |                                       |              | 0.1               |                        |                                                                                                    |  |  |  |
| Count: times [0,999]         | Reverse Acceleration:                 |              | 0. Im/sz [0,2000] |                        |                                                                                                    |  |  |  |

- 8. Po wprowadzeniu danych naciśnij przycisk "Write To Device".
- 9. Pojawi się komunikat: "Program is ready to write device from config data, it may takes several minutes, please wait for it!". Naciśnij TAK.

- 10. Poczekaj aż pojawi się komunikat "Write OK" i naciśnij OK.
- 11. Zamknij port za pomocą przycisku "Close".
- 12. Wyłącz tracker.
- 13. Następnie zamknij program naciskając "*Exit"*. Pojawi się komunikat, "*Do you really close this program"*. Naciśnij Tak.
- 14. Uruchom ponownie program i wczytaj jeszcze raz dane z urządzenia w celu weryfikacji czy dane we wszystkich okienkach poprawnie się zapisały.
  Aby wczytać dane wykonaj ponownie punkty od 1 do 9. Sprawdź nie wprowadzaj nowych danych z zestawienia w tabeli z punktu 7.
- 15. Jeśli dane wczytały się poprawnie zamknij program postępując jak w punktach 11 13.
- 16. Włóż kartę SIM do GPS Trackera, uruchom go i czuj się bezpiecznie.

Zalecamy dla pewności, że wszystkie dane dobrze się wczytały, wysłać próbny sms SOS. Po upewnieniu się, że sms ze współrzędnymi doszedł, możemy bezpiecznie wyruszyć w trasę.

Aby za każdym razem nie wprowadzać ustawień w okienkach możesz użyć funkcji ("Write To File" i "Read From File") zapiszesz w ten sposób ustawienia do pliku, a później je wczytasz. Może okazać się to pomocne w ośrodkach, które chcą, aby komunikat SOS przyszedł na ich numer telefonu.

Proponujemy utworzyć sobie folder, w którym będziemy zapisywać nasze konfiguracje. Aby móc w przyszłości z nich korzystać, najpierw musimy je zapisać.

Na **NIEBIESKO** oznaczono "Write To File" – pozwalające na zapisanie naszych ustawień.

Musimy to zrobić podczas konfiguracji trackera, po wczytaniu wszystkich danych, przed zamknięciem go. Czyli po wykonaniu całej konfiguracji i sprawdzeniu czy dane się wczytały. Spójrz w punkty 1 – 10.

Po wykonaniu powyższych punktów klikamy "Write To File" – oznaczone na niebiesko. Otwiera nam się okno, w którym wpisujemy nazwę naszej konfiguracji i klikamy Zapisz.

Na **ZIELONO** oznaczono, "*Read From File*" – pozwalające na wczytanie naszych zapisanych ustawień.

Przystępując do wczytywania zapisanej przez nas konfiguracji, po uruchomieniu trackera, czyli wykonaniu punktów 1 – 6 klikamy "*Read From File*", i wybieramy z otwartego okna naszą zapisaną konfigurację, a następnie klikamy Otwórz. Następuje wczytanie naszych danych. Sprawdźmy je ponownie, aby mieć pewność, że wszystko wczytało się poprawnie.

Następnie wykonujemy kroki jak, przy zwykłej konfiguracji tj. od punktu 8 do 13.

| Select a SerialPort 🛛 👻 E                                                                                                    | aud Rate 38400                                                                                   | Open     Send                                   | Write To Device                                | Read From File                                                                   | Initialize Exit                                               |  |
|----------------------------------------------------------------------------------------------------|--------------------------------------------------------------------------------------------------|-------------------------------------------------|------------------------------------------------|----------------------------------------------------------------------------------|---------------------------------------------------------------|--|
| Auick setup COM<br>SPRS<br>APN:<br>APN User:<br>APN Password:<br>IP O DNS                                                                                 | Over Speed Alarm<br>State:<br>Over Speed Value:<br>Keep Over Speed Time:<br>Send Alarm Interval: |                                                 | km/h [10,250]<br>secs [10,255]<br>secs [1,999] | Password<br>Password:<br>Extend Setting<br>Send SMS When Call                    | (6 digits )                                                   |  |
| IP: [0,65534]  Pot: [0,65534]  DNS1: [ DNS2: [ Domain: [ ]                                                                                                | No Tremble Into Sleep                                                                            | Tremble Sensor<br>GSM Module<br>secs [30,65536] |                                                | Low Battery Alarm<br>Low Battery Alarm:<br>Shut Down Voltage:                    | V [3.5,4.2]<br>V [3.4,4.2]                                    |  |
| Time Interval:         secs         [0,999]           GPS Send Times:         times         [0,999]           State:         Protocol:         Image: TCP | GEO-Fence Alarm Latitude 1: Longitud Latitude 2: Longitud                                        |                                                 |                                                | OutA Change<br>Max Speed:<br>Interval Out A off:<br>Interval Out A on:<br>Count: | km/h [0,999]<br>ms [0,60000]<br>ms [0,60000]<br>times [0,991] |  |
| © UDP<br>SOS<br>SMS Number                                                                                                    | Send Alam Interval:<br>State:<br>Acceleration Alam                                               | se                                              | cs [10,360]                                    | Oil Percent<br>Voltage when No Oil:<br>Voltage when Full Oil:                    | V/100 [0.2000]<br>V/100 [0.2000]                              |  |
| MS Interval Report<br>Time Interval: mins [0,60000]<br>Count: times [0,999]                                                                               | State:<br>Forward Acceleration:<br>Reverse Acceleration:                                         |                                                 | 0.1m/s2 [0.2000]<br>0.1m/s2 [0,2000]           |                                                                                  |                                                               |  |

| Gunnin         |               |                                                                                                    | - Send   | -                 |                                                       | To File         | R De | fault Save     | 1000         |
|----------------|---------------|----------------------------------------------------------------------------------------------------|----------|-------------------|-------------------------------------------------------|-----------------|------|----------------|--------------|
| Chuieranie     |               |                                                                                                    |          |                   |                                                       |                 | 10   |                |              |
| 001            | + GPSTlacker  | the second second                                                                                              | - +,     | Porsaikaji        | 995 Tecker .                                          | P               |      |                |              |
| Organine •     | Niney Folder  |                                                                                                    |          |                   | E · [] 0                                              | 000000          | (6d) | pta)           |              |
| The Understand | A Na          | 64) (C)                                                                                                    | Da       | ta medyfikacji    | Typ                                                   |                 |      |                |              |
| State          | e miejsce     | kasia - oranga bin                                                                                             | 20       | 12-02-13 12:11    | PSR 82N                                               | S When Ca       | 10   | PRINC Mode 2   | Ads monitore |
| Robear         | • 0           | kasia - plus gsmbin                                                                                            | 20       | 3-02-1712.04      | P54.521                                               | ALL'S DALCH     | EA   | OE measure per | cent         |
| E Pulpt        |               | Rasia - tmobile - plus gim - p                                                                                 | aybin 20 | 0-42-13 12:25     | PSk EP4                                               |                 |      |                |              |
| -              |               | Megbin                                                                                                    | W I      | vhór              | zanisan                                               | einrz           | 07   |                | 3.           |
| G Cokun        |               | magda chibin                                                                                                   |          | 1-0-2115-00       | - The Thi                                             | - Paper         |      | vps.e.         | 8            |
| J Muzyk        |               | save.bin                                                                                                    | na       | s kon             | figurac                                               | Votage:         | 3.4  | V [].4.43      | 5            |
| Cibracy        | 8             |                                                                                                    |          |                   | 31. <b>1</b> . 1. 1. 1. 1. 1. 1. 1. 1. 1. 1. 1. 1. 1. |                 |      |                |              |
| Wideo          |               |                                                                                                    |          |                   |                                                       |                 | 10   | int            | 10 5994      |
|                | 9             |                                                                                                    |          |                   |                                                       | 100             | 500  |                | 10 600005    |
| E osici        |               |                                                                                                    |          |                   |                                                       |                 | 500  |                |              |
|                |               | -                                                                                                    |          |                   |                                                       |                 | 3    | -              | (0.900 c)    |
|                | Nezwa pliko   | 1                                                                                                    |          | 1.bin             |                                                       | 1               |      | 1000           | point.       |
|                |               | 19                                                                                                    | _        | Otwóra            | - Anuluj                                              |                 |      |                |              |
| L              |               |                                                                                                    |          | 10                |                                                       | n No OI         | 0    | V/10           | 6 (0,2000)   |
| Nazw           | a zapis       | anei-nasze                                                                                                    | konfi    | gurac             | Votag                                                 | e when Full Oil | 0    | W10            | 0 9,2000     |
| erval Report   |               | Sate []                                                                                                    | Sec. 1   |                   |                                                       |                 |      |                |              |
| dencel 0       | rens (0.60000 | Forward Acceleration:                                                                                          | 12338    | 0.1m/s2 (0.2      | 0000                                                  |                 |      |                |              |
|                |               | The second second second second second second second second second second second second second second second s | 48       | A 41 1 1 10 10 10 | A                                                     |                 |      |                |              |

# Monitoring na szlaku.

Każdy uruchomiony tracker, można śledzić na portalu turystyki aktywnej. Aby móc zlokalizować trackery na mapie, należy wejść na stronę <u>www.wsiodle.lodzkie.pl</u> i wybrać z tematów zakładkę Monitoring na szlaku.

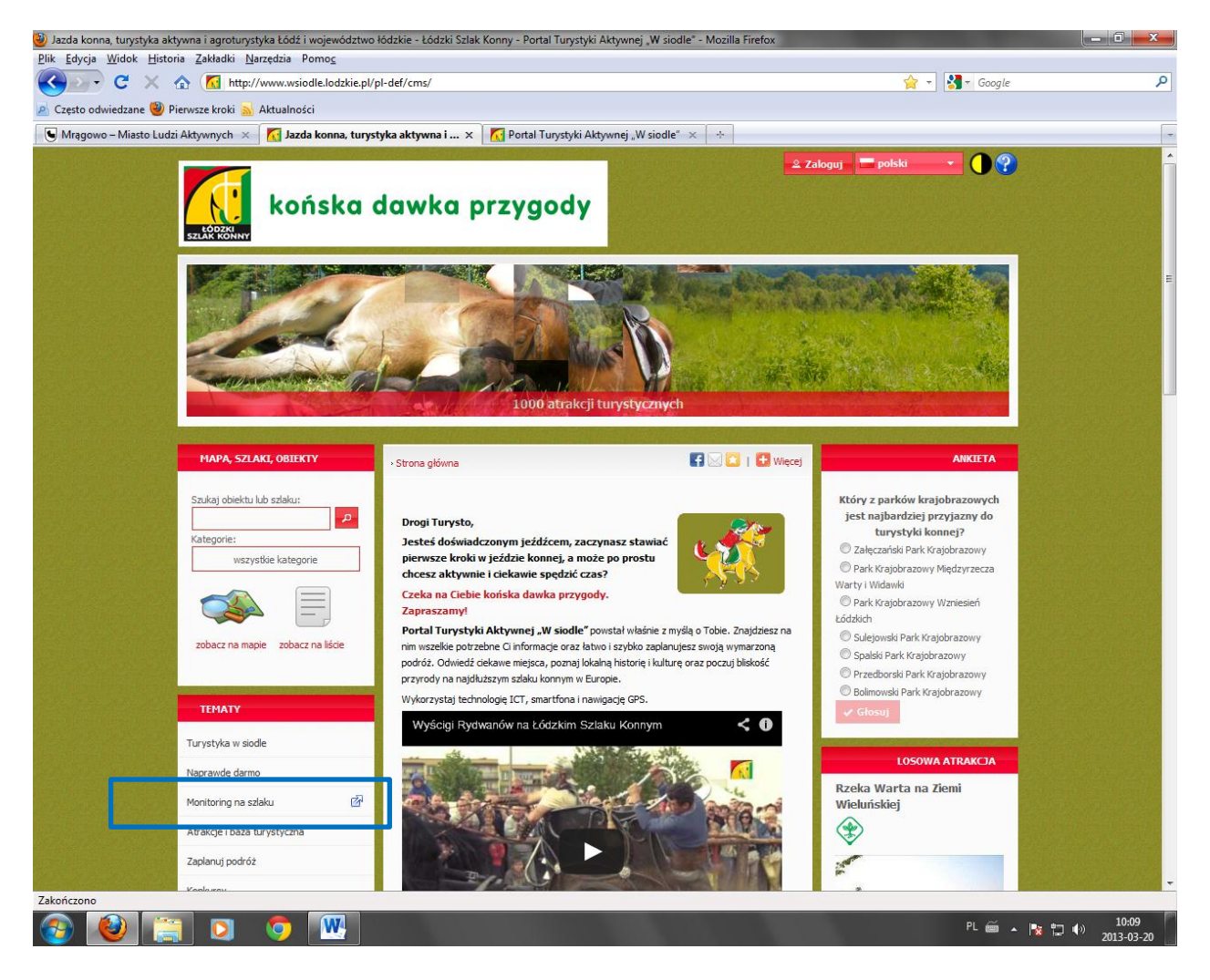

Następnie wybieramy zakładkę mapa Monitoringu, która przenosi nas na mapę, z możliwością podglądu aktualnie działających trackerów.

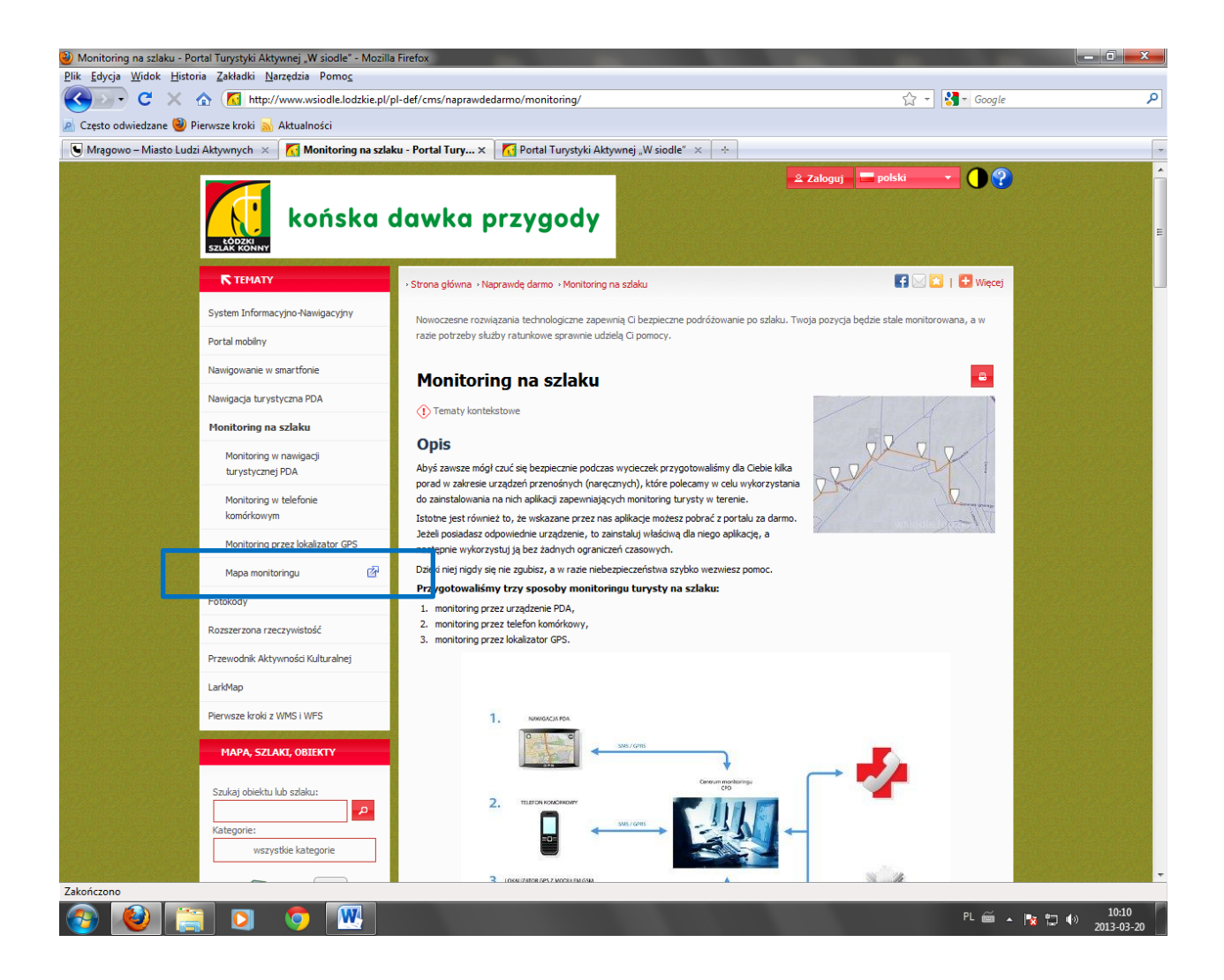

Klikając na ikonkę samochodu na mapie, podświetli się ona na zielono i w oknie (po prawej stronie, zaznaczonym czerwoną ramką na naszej instrukcji) pokaże się właściciel, czyli indywidualny numer każdego trackera. Znajdujący się na jego spodniej części. Poza nazwą / właścicielem, widnieje prędkość, jak i współrzędne (szerokość i długość geograficzna) miejsca w którym nasz tracker aktualnie się znajduje.

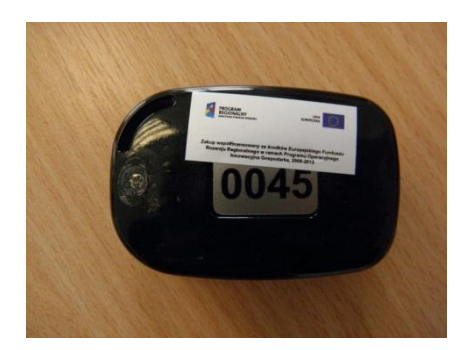

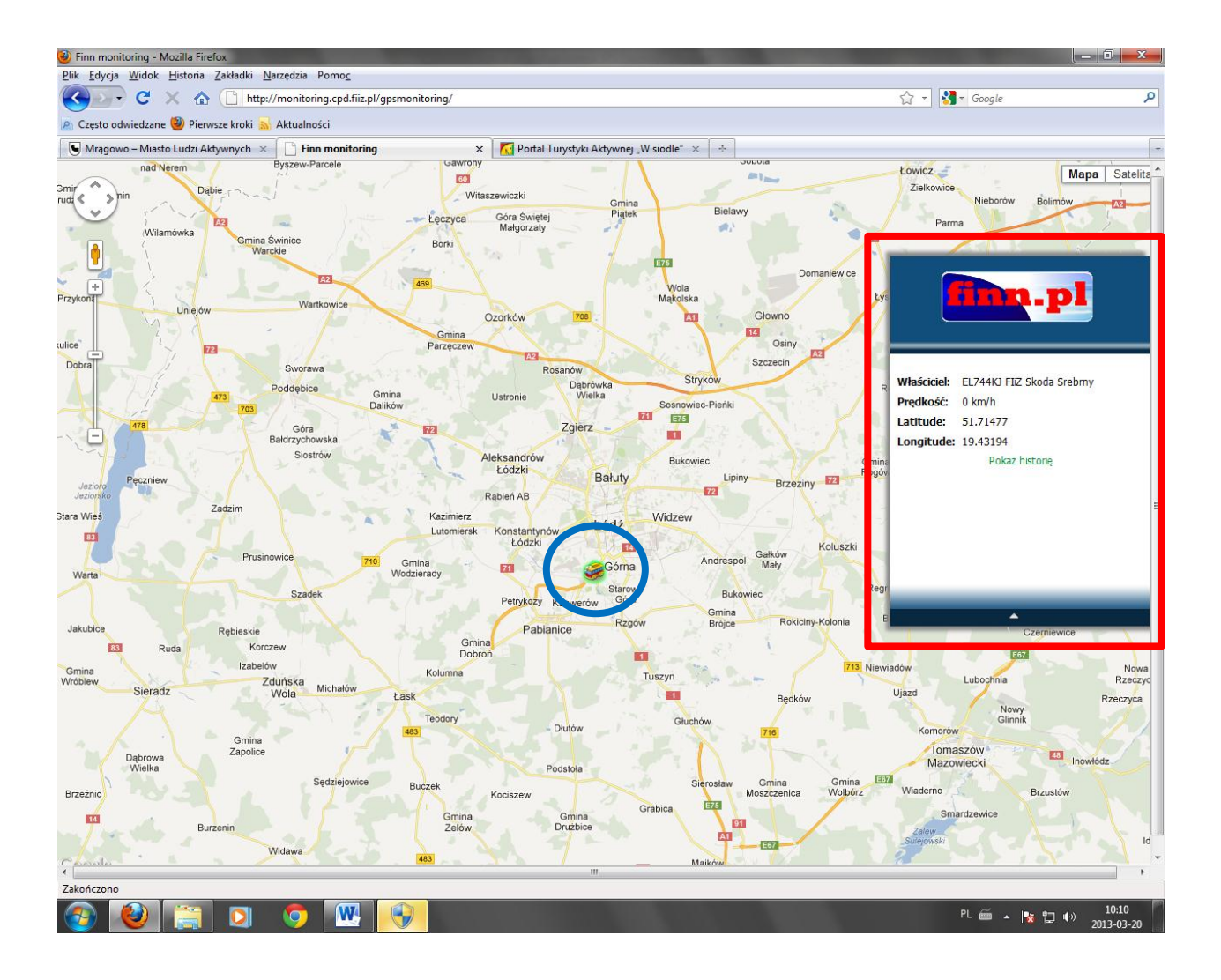